# **Klickanleitung**

EDU-IDs anlegen und Medienlisten erstellen

So können Sie Ihren Schüler\*innen Zugriff auf die von Ihnen ausgewählten Medien ermöglichen

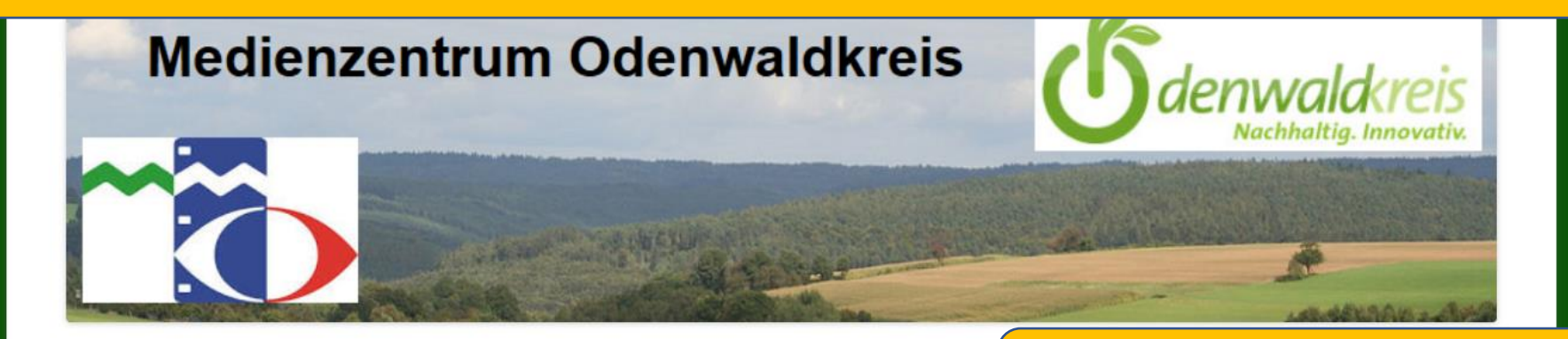

## www.medienzentrum-odenwaldkreis.de

Herzlich willkommen im Medienzentrum Odenwaldkreis!

Medienbildung und Medienkompetenz – analog und digital

Hier geht es direkt zur Anmeldung im Edupool

Medienzentrum

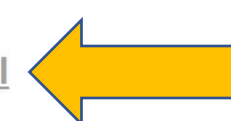

Neu! Unter <u>"BigBlueButton"</u> finden Sie Hinweise zum Umgang mit technischen Schwierigkeiten.

FÜR ADMINISTRATOREN

Anmelden Beitrags-Feed (RSS) Kommentare als RSS WordPress.org

Datenschutz Impressum

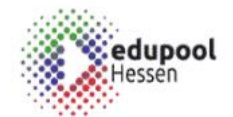

Herzlich willkommen in Ihrem Medienzentrum Odenwaldkreis

Q

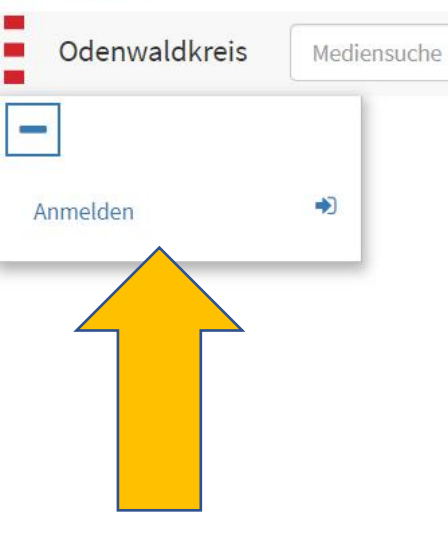

Eine Auswahl aus unserem Geräteverleih

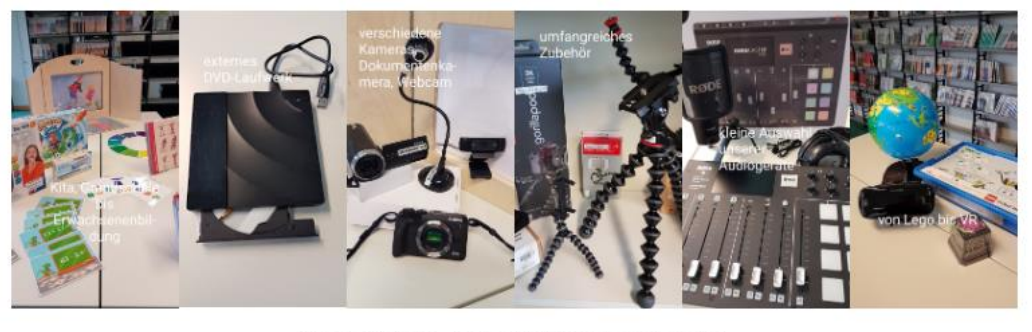

In Verleih haben wir unter anderem:

Notebooks (z.B. mit Software zum Filme schneiden), Gaming-PC (auch für die Filmemacher), div. Kameras mit Zubehör, Stative für Handy/Tablet/Kamera, digitale Aufnahmegeräte mit Zubehör, ein interaktives Whiteboardsystem, Trickfilmboxen, einen 3D-Drucker.

Sprechen Sie uns an, wenn Sie Ihr nächstes Projekt planen - wir helfen gerne!

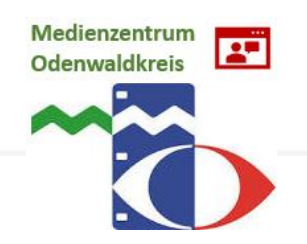

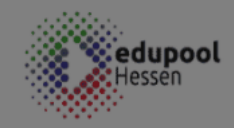

| Odenwaldkreis |  |
|---------------|--|
| -             |  |
| Anmelden      |  |

| s | Mediensuche |
|---|-------------|
|   |             |

Medienzentrum Odenwaldkreis

| A Bitte melden Sie sich an!   | ×                            | Wen          |
|-------------------------------|------------------------------|--------------|
| Sie haben noch keinen Zugang? |                              | re           |
| Registrieren                  |                              | könn         |
|                               | lienausleihe                 | Zuga         |
| Anmeldung mit Schulnummer:    | ; von 7.30 bis 12.30 Uhr     |              |
| Schulnummer                   | s Medienzentrum geschlosse   | en.          |
| Entleihernummer               | wir nach Absprache für Sie o | da.          |
| Passwort                      |                              |              |
| Anmaldan                      | zeit des Medienzentrums:     |              |
| Annewen                       | von 12.30 Uhr bis 16.00 Uł   | nr geöffnet. |
| Anmeldung mit EDU-ID:         |                              |              |
| EDU-ID                        |                              |              |
| Anmelden                      |                              |              |
|                               | tellen Sie diese auch Ihren  | W            |
| Anmeldung mit E-Mail-Adresse: | ugung:                       | regist       |
| Email-Adresse                 |                              | Sie          |
| Passwort                      |                              | M            |
| Passwort                      |                              | Ihre         |
| Passwort vergessen?           |                              |              |
| Anmeiden                      |                              |              |

Nutze

Herzlich willkommen in Ihrem aldkreis Wenn Sie noch nicht

registriert sind, können Sie hier Ihren Zugang beantragen.

Wenn Sie bereits registriert sind, melden Sie sich mit Ihrer E-Mail-Adresse und Ihrem Passwort an.

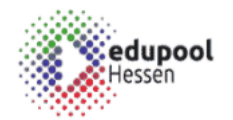

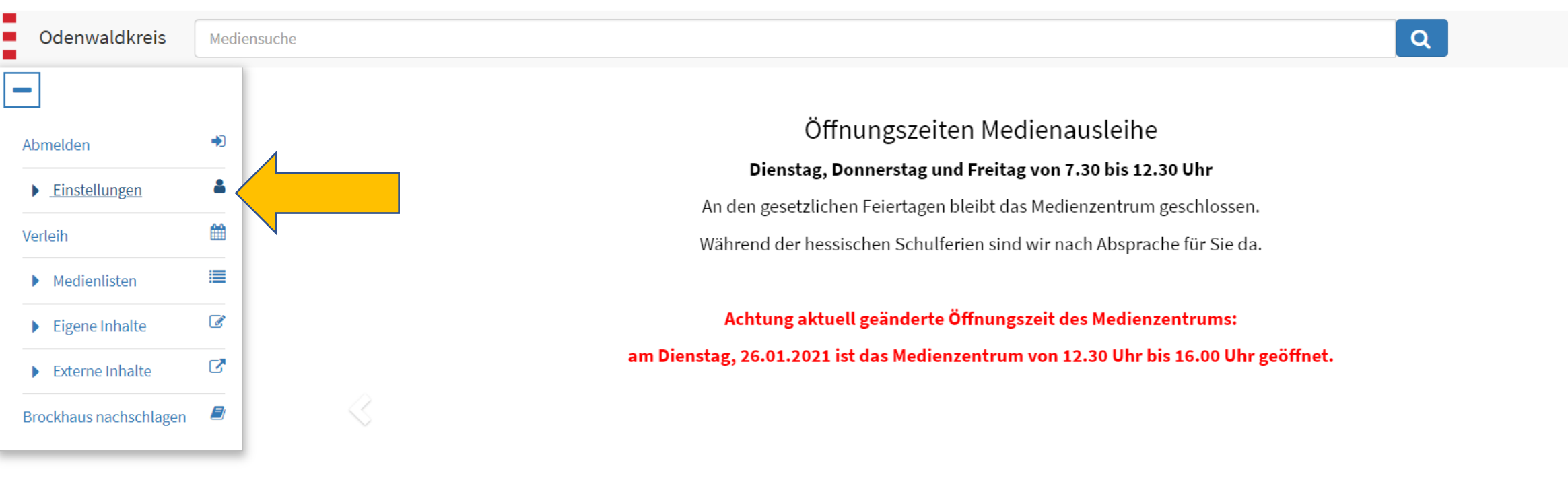

Nutzen Sie in dieser Zeit unsere Online-Angebote und stellen Sie diese auch Ihren Schülerinnen und Schülern zur Verfügung!

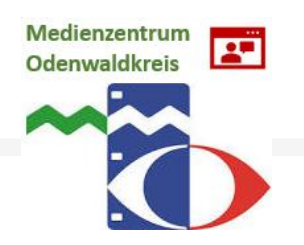

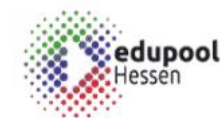

## Odenwaldkreis Mediensuche -Abmelden 2 ▲ Einstellungen ¢ Konto anpassen a. EDU-IDs Q Suchoptionen LTI-Zugang (Moodle, etc) Verleih Medienlisten Ø Eigene Inhalte 0 Externe Inhalte Ð Brockhaus nachschlagen

## Herzlich willkommen in Ihrem Medienzentrum Odenwaldkreis

# Q

## Neue Spielfilme im Medienzentrum

Ein Markt in der französischen Provinz. Hinter ihrem Stand steht, wie jede Woche, die gesamte Familie Bélier. Während die Eltern sowie der Sohn zwar auffällig freundlich, aber sehr schweigsam sind, ist Tochter Paula umso gesprächiger. Die Kunden kennen das schon und wissen, dass Paula die Kundenwünsche für ihre Familie in Gebärdensprache übersetzt. Denn alle in der Familie sind gehörlos - bis auf Paula. Und die würde eigentlich gerne in Paris Musik studieren...

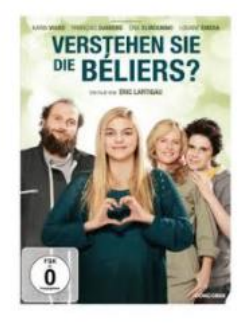

Signatur 46 32 843

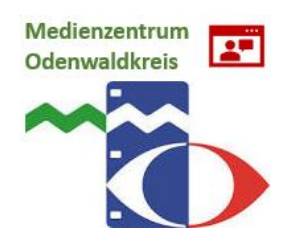

## EDU-ID-Listen erzeugen/bearbeiten

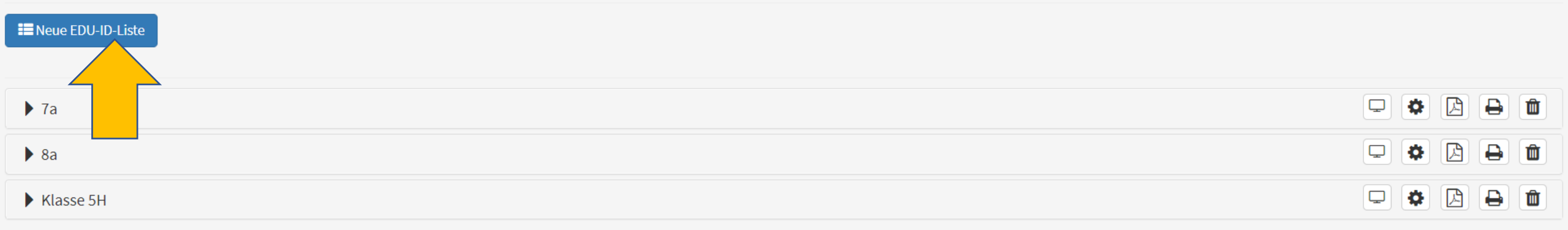

G Zur Übersicht

Hier sehen Sie alle Klassen, für die Sie EDU-IDs erstellt haben.

Bei der späteren Zuordnung haben Sie aber auch die Möglichkeit, Medien für Klassen bereitzustellen, für die eine andere Lehrkraft die EDU-ID-Liste erstellt hat.

TIPP: Wenn jede Klassenlehrkraft Ihre eigene Klasse anlegt, hat jedes Kind eine eigene EDU-ID und kann über diese von allen Lehrkräften versorgt werden.

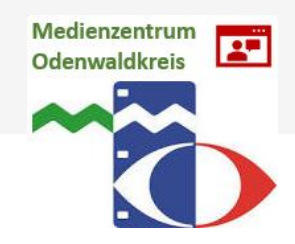

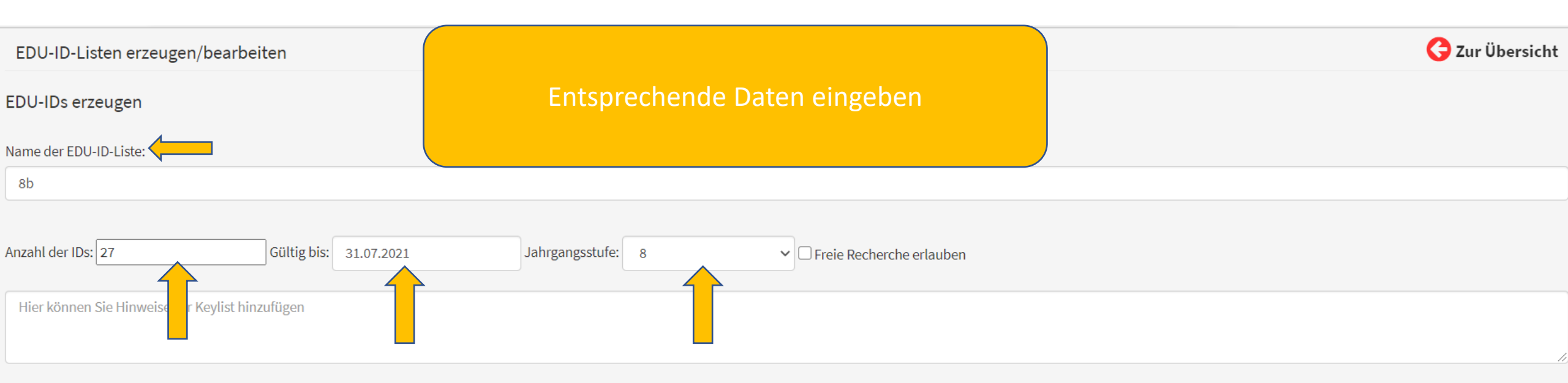

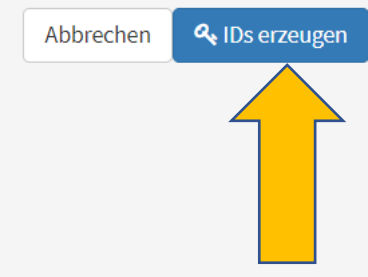

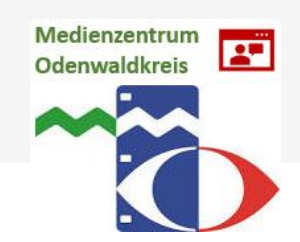

### EDU-ID-Listen erzeugen/bearbeiten

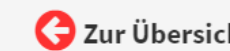

Í

Û

Û

Û

#### EDU-ID-Liste Ţ Ð \$ 乄 🕨 7a Ţ \$ 乄 Ð ▶ 8a Ţ Ð ▶ 8b Q Ð 囚 Klasse 5H EDU-ID-Listen erzeugen/bearbeiten EDU-ID-Liste bearbeiten: Hier klicken und sie erhalten 8b eine Auflistung der EDU-IDs. ✓ Gültig bis: 31.07.2021 Klassenstufe: 8 🗆 Freie Recherche erlauben Info: Anzahl IDs hinzufügen: 0 🖵 Videokonferenz erlauben 🗙 Abbrechen 🖺 Änderungen speichern Medienzentrum -Keys: Odenwaldkreis BgY-gjs-GrM-Kbs NvA-eTj-dAg-LdP eyx-YGo-DQZ-aMM oEi-rCR-yoN-ztN wzy-EGM-QNF-wEM JOq-nzk-WYO-TUT 00o-Cjn-YLk-GSE gAy-ueJ-wLQ-yOJ qeO-bAO-WQR-Gvm xDk-HgN-EHr-OrV JuK-tPb-oje-DdS TMZ-dWC-FZo-XYE gdW-fuB-cOA-RMF sUM-jiq-WSr-SGy yWM-ZyY-npb-FPn KJG-CvU-crD-KzD Tyf-JCq-icb-NCF iBG-eHM-ouU-KLB uAL-bpc-sUr-ppH KoF-NWv-EOo-jWJ Yuh-Kff-Gtu-KXi jHD-WMP-MjG-xoL uvB-hwt-itU-Hfj LAi-VZZ-tXB-tqy whW-pdR-nVf-wxS bVX-saA-WXs-AHn kjm-UDT-ULm-xdO

## EDU-ID-Listen erzeugen/bearbeiten

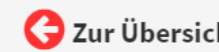

### Heue EDU-ID-Liste

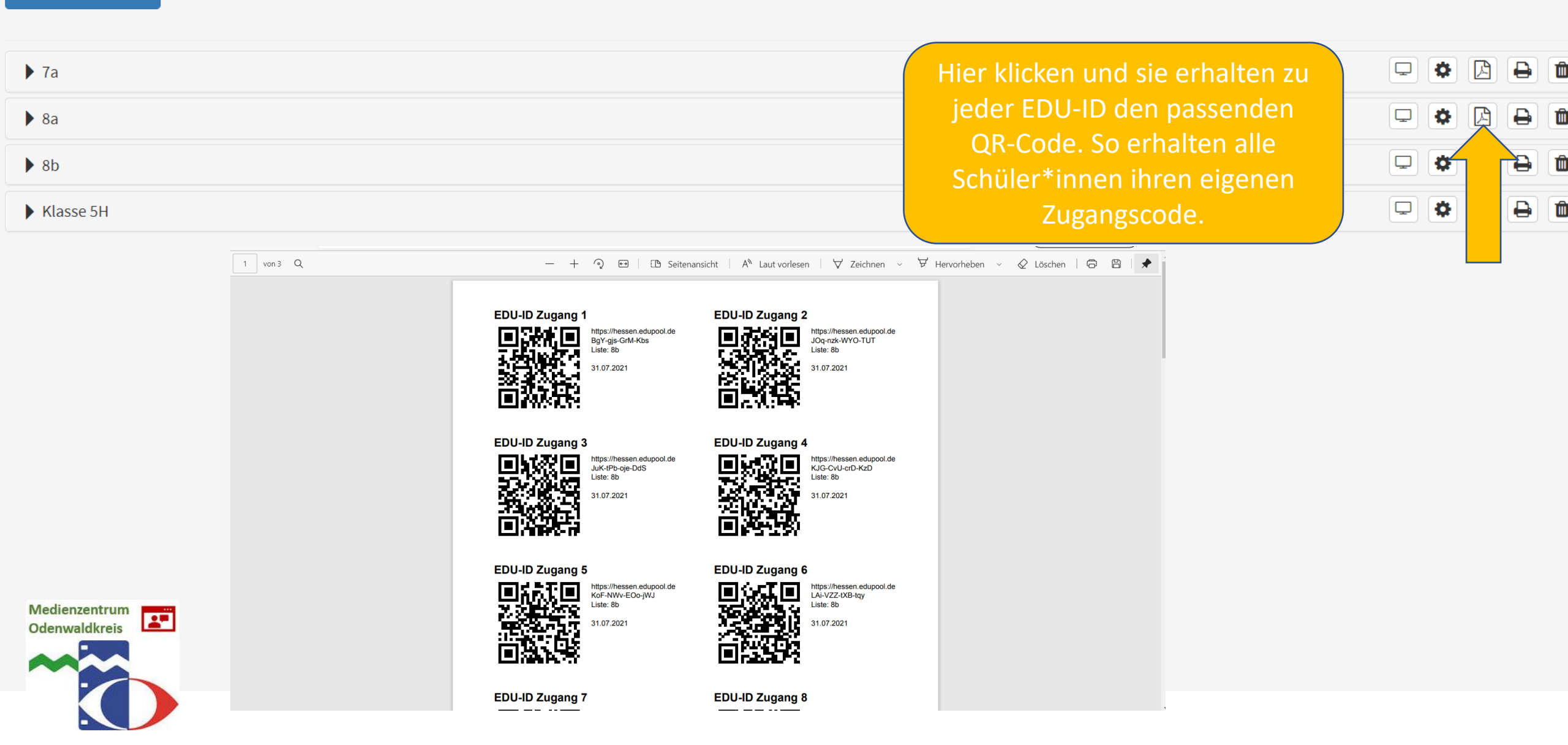

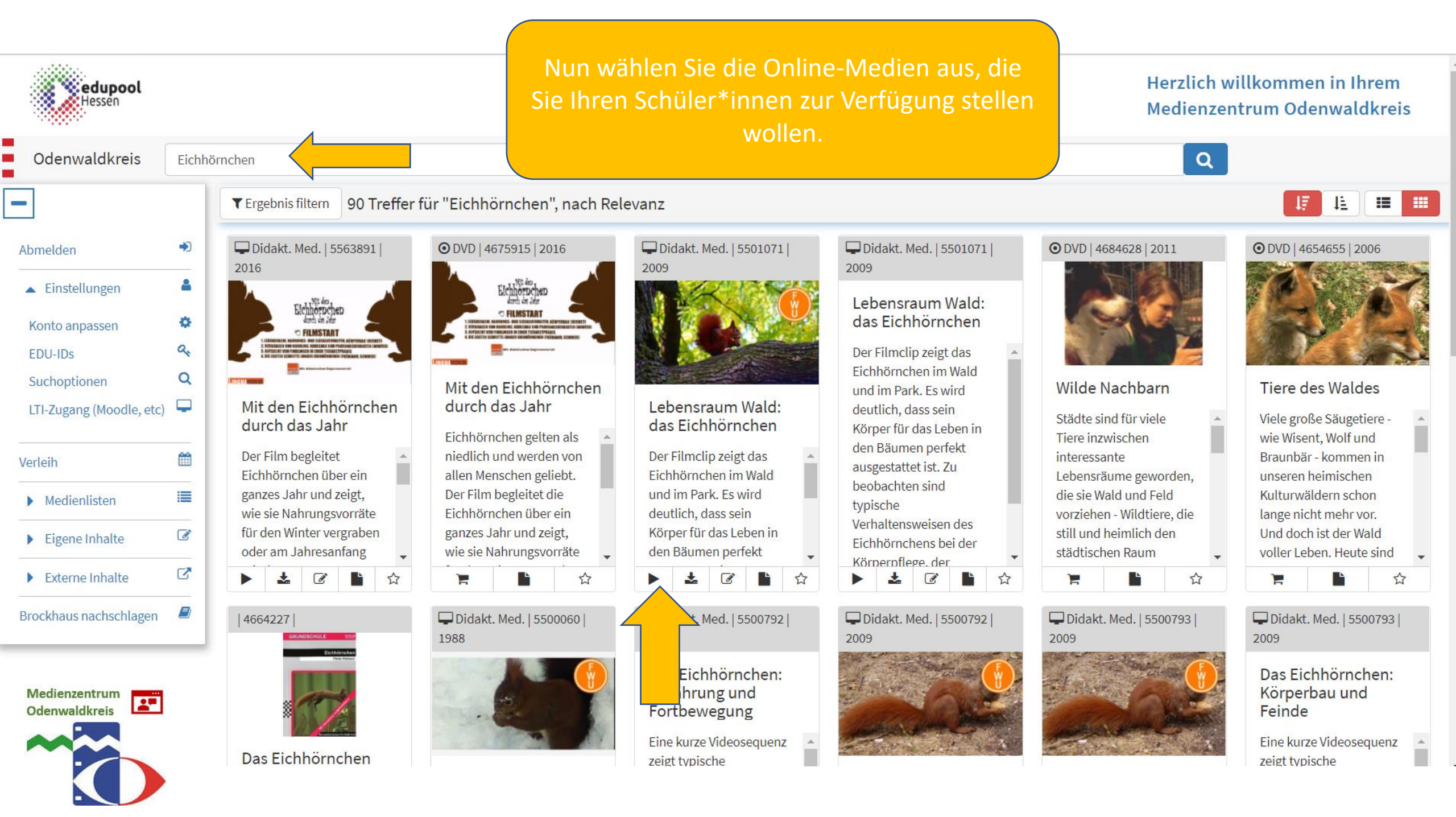

## Didakt. Med. | 6:15 min f | D 2009 – Das Eichhörnchen: Ernährung und Fortbewegung

Zum Start Produkt bewerten

# Lernobjekt

Das Eichhörnchen: Ernährung und Fortbewegung

Das Medieninstitut der Länder ×

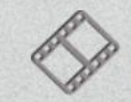

Das Eichhörnchen: Ernährung und Fortbewegung Ernährung und Fortbewegung (6:15 min)

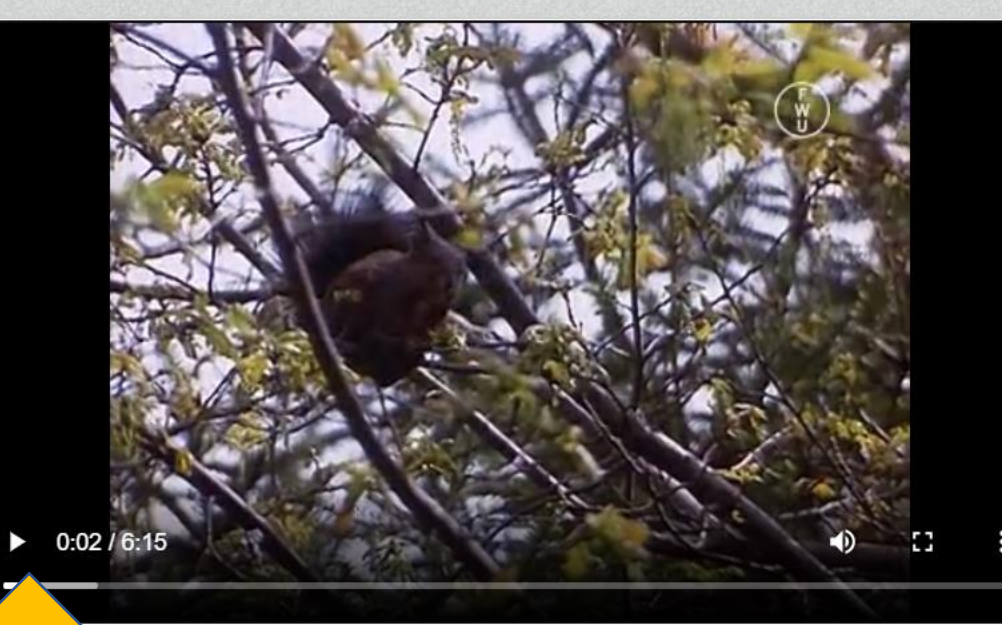

Die didaktischen Medien enthalten neben den Filmen/Filmsequenzen auch passende Arbeitsblätter.

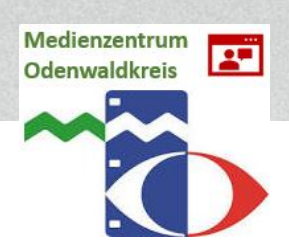

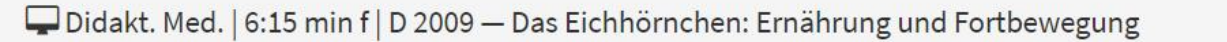

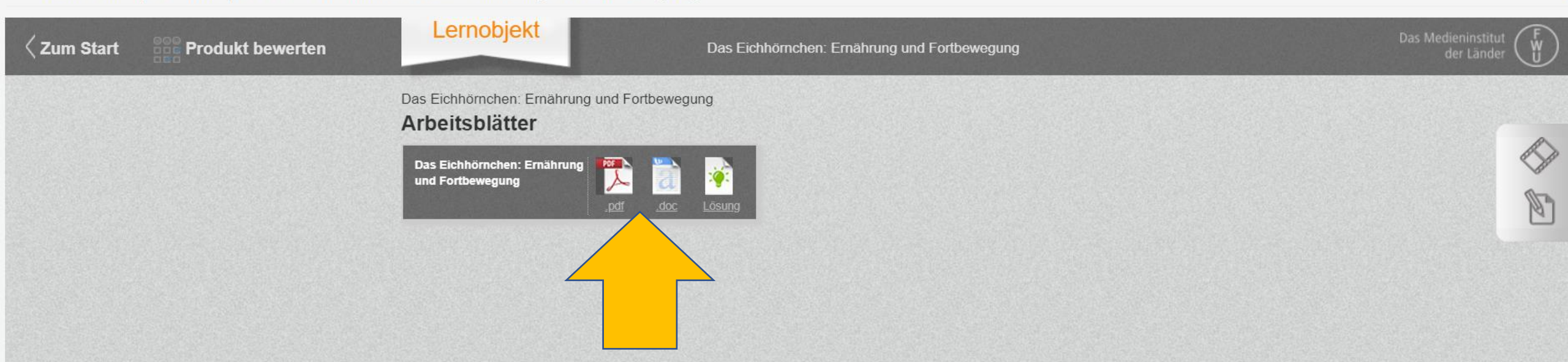

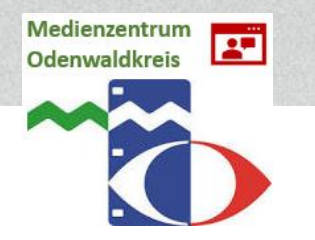

🖓 🖽 | 🗈 Seitenansicht | A Laut vorlesen | 🗸 Zeichnen 🗸 🖓 Hervorheben 🗸 🔗 Löschen | 🛱 🛱 von 1 Q +55 00792 Das Eichhörnchen: Ernährung und Fortbewegung Arbeitsblatt Name: Klasse: Das Eichhörnchen: Ernährung und Fortbewegung Nutze die Filmsequenz, um folgende Fragen zu beantworten. Beispiel für ein 1. Wovon ernähren sich Eichhörnchen? Beschreibe typische Verhaltensweisen bei der Nahrungsaufnahme. Arbeitsblatt Medienzentrum -Odenwaldkreis

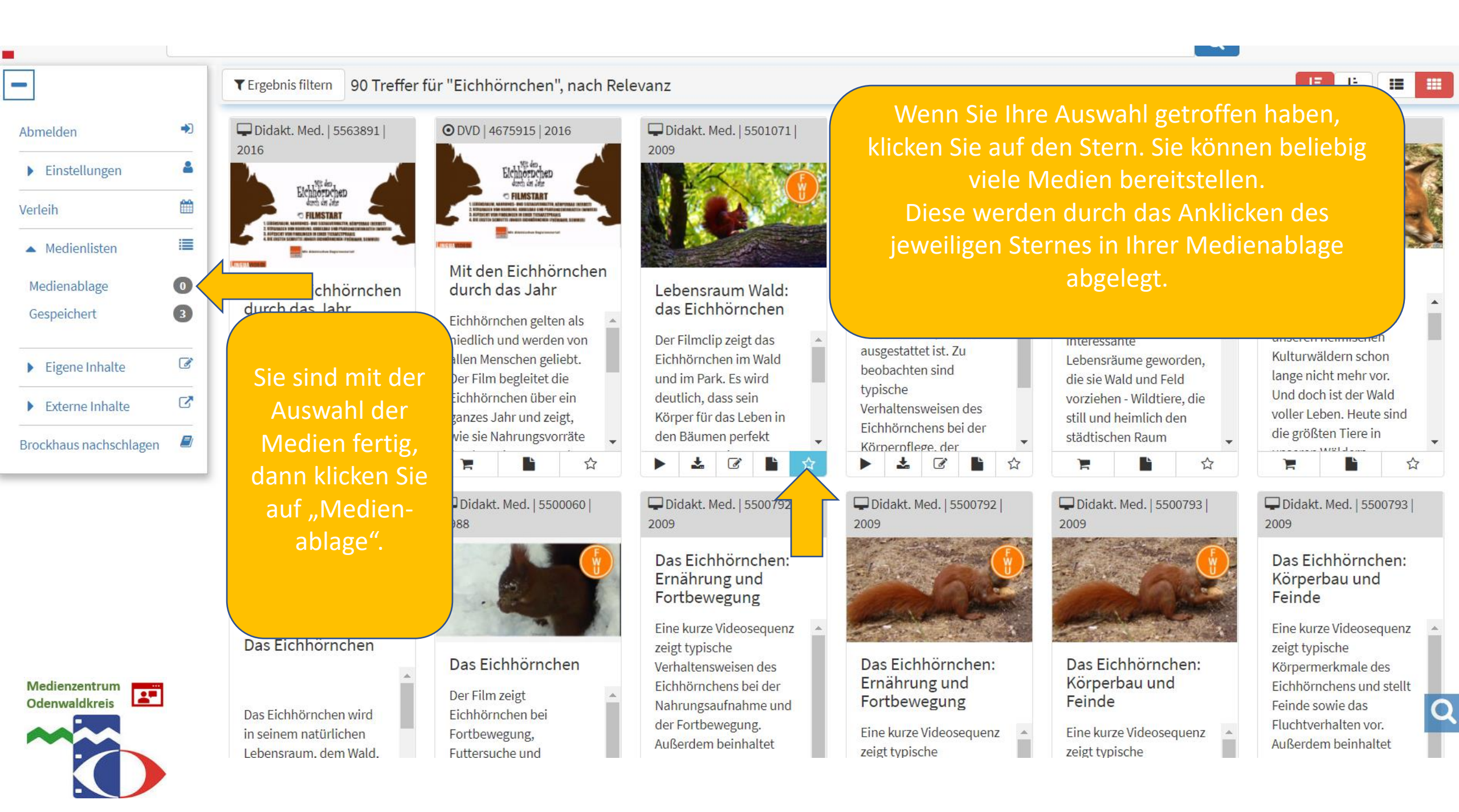

| Medienlisten                                                           |   |  |  |   |           | Zur | Über   | sich |
|------------------------------------------------------------------------|---|--|--|---|-----------|-----|--------|------|
| ▼ Aktuelle Medienablage 2                                              |   |  |  | Ê | Û         | Sp  | eicher | n 🖺  |
| Didakt. Med.   15 min f   1988   Das Eichhörnchen                      | 4 |  |  | Ĩ | Ł         |     |        | Ē    |
| □ Didakt. Med.   2:41 min f   2009   Lebensraum Wald: das Eichhörnchen | ₹ |  |  | ß | *         |     |        | Û    |
| Gespeicherte Medienlisten 3                                            |   |  |  |   |           |     |        |      |
| Eichhörnchen 1                                                         |   |  |  |   | <b>\$</b> | ₽   |        | ۵    |
| Haustier 2                                                             |   |  |  |   | \$        | ₽   |        | Û    |
| Katze 3                                                                |   |  |  |   | •         | ₽   |        | ۵    |

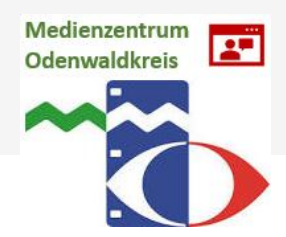

## Medienlisten

Eichhörnchen

## Freigeben für SchülerInnen

🔘 Keine Freigabe 🔘 ausgewählter Jahrgangsstufen 🔻 🔘 ausgewählter Klassen und Lerngruppen 💌

|      |    |           |       | _                                     | 1 |
|------|----|-----------|-------|---------------------------------------|---|
| 0 22 | 72 | Klasso 5H |       | oh 🖊                                  |   |
| oa   |    |           | 1 M I | on 🖊                                  |   |
|      |    |           |       | · · · · · · · · · · · · · · · · · · · |   |

Hier können Sie Notizen zur Playlist hinzufügen

Nun geben Sie Ihrer Medienliste einen passenden Namen und weisen Sie der entsprechenden Lerngruppe zu. Ġ Zur Übersich

🖹 Speicherr

chei

🗙 Bearbeitu

## Link zum Toilan; https://bassan.adupaal.da/asszah2funa-playdist@star.dayt-0@list

Link zum Teilen: https://hessen.edupool.de/search?func=playlist&standort=8&list=45589

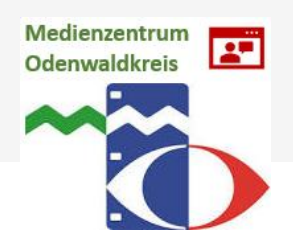

| $\leftarrow$ | $\rightarrow$ | С       | https://hessen.edupool.de/home?pid=926c33db278978a9f545af6fdd8d8151&standort=8#body_40362 | 20 | 5⁄≣ | (Ħ | Keine Synchronisierung |
|--------------|---------------|---------|-------------------------------------------------------------------------------------------|----|-----|----|------------------------|
| Medi         | ienlist       | en      |                                                                                           |    |     |    | 😝 Zur Übersicht        |
| ► A          | ktuelle       | e Medie | ablage 0                                                                                  |    |     |    | 🖆 🛍 Speichern 🖺        |
| Gespe        | eichert       | e Medi  | enlisten 🕢                                                                                |    |     |    | Ļ                      |
| ► E          | ichhör        | nchen   | 2                                                                                         |    |     |    | 🏟 🖨 🛍 🛍                |
| ▶ E          | ichhör        | nchen   |                                                                                           |    |     |    |                        |
| ► F          | laustie       | r 2     |                                                                                           |    |     |    | <b>* + *</b>           |
| ► K          | (atze         | 3       |                                                                                           |    |     |    | * <b>+</b> * <b>•</b>  |

Wenn Sie noch einmal nachschauen wollen, welche Medienliste Sie welcher Lerngruppe zugewiesen haben, klicken Sie einfach auf das Zahnrad.

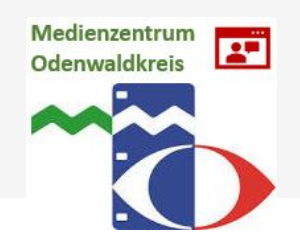

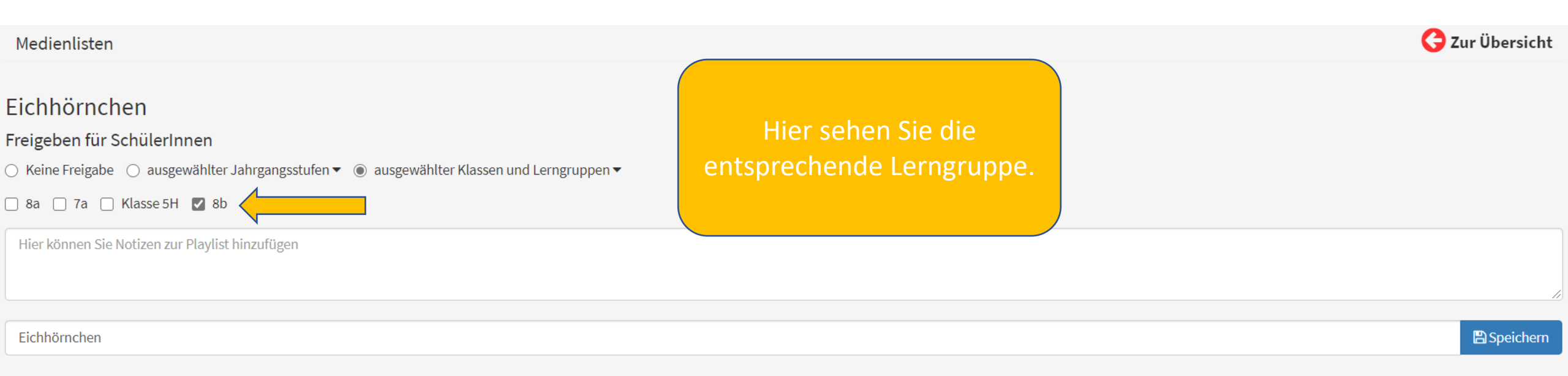

★ Bearbeitung abbrechen

Link zum Teilen: https://hessen.edupool.de/search?func=playlist&standort=8&list=45589

Wenn nun alle Schüler\*innen Ihre EDU-ID haben, können Sie auf die von Ihnen ausgewählten Medien zugreifen.

Hierzu melden sich die Schüler\*innen mit Ihrer ID bei unserem Edupool an oder sie gelangen direkt über den QR-Code zu der Medienliste.

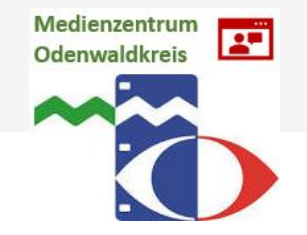